## Настройка сканера FD-80 перед началом работы.

## **1.** Настройка по эталону оправы.

1.1. Установите эталон оправы в держатель оправы и нажмите кнопку 8 более 3 секунд.

1.2. Нажмите кнопку 4 два раза, начнется автоматическая настройка размера оправы.

1.3. После завершения настройки нажмите кнопку 4. Программа автоматически вернется в исходное меню.

1.4. Не снимая эталон оправы, нажмите кнопку 4 для начала сканирования эталона оправы. Данная операция выполняется для проверки точности настройки сканера.

1.5. Передайте данные в станок и проверьте на экране станка следующие параметры (+\- 0,05 мм): линза R=50,00 / линза L=50,00 / FPD= 70,00

## 2. Настройка по эталону линзы.

2.1. Установите эталон линзы в держатель оправы и нажмите кнопку 8 более 3 секунд.

2.2. Нажмите кнопку 4 два раза, начнется автоматическая настройка размера линзы.

2.3. После завершения настройки нажмите кнопку 4. Программа автоматически вернется в исходное меню.

2.4. Не снимая эталон оправы, нажмите кнопку 4 для начала сканирования эталона линзы. Данная операция выполняется для проверки точности настройки сканера.

2.5. Передайте данные в станок и проверьте на экране станка следующие параметры (+\- 0,05 мм): линза R=50,00 / линза L=50,00